Общество с ограниченной ответственностью "ШКОЛА СЕМЕЙНОГО СЧАСТЬЯ"

ИНН:7810971973 ОГРН:1247800047582 КПП:781001001 Юридический адрес: 196105, г. Санкт-Петербург, вн. тер. г. Муниципальный округ Гагаринское, ул. Благодатная, д. 65, литера А, помещ. 3-н, каб. 79 e-mail: myfamilyschool@mail.ru

## РУКОВОДСТВО ПОЛЬЗОВАТЕЛЯ программы для ЭВМ "Myfamilyschool"

## ОГЛАВЛЕНИЕ

| N∘ | Наименование главы                                                 | стр |
|----|--------------------------------------------------------------------|-----|
|    | Оглавление                                                         | 1   |
| 1. | Использование платформы без прохождения регистрации                | 2   |
| 2. | Порядок авторизации на Платформе                                   | 2   |
| 3. | Главная страница Платформы для зарегистрированного<br>Пользователя | 2   |
| 4. | Личный кабинет Пользователя                                        | 3   |
| 5. | Просмотр курсов                                                    | 5   |
| 6. | Восстановление пароля                                              | 8   |
| 7. | Обращения в техническую поддержку                                  | 9   |

## Использование Платформы без прохождения авторизации:

Пользователю, не прошедшему регистрацию на Платформе доступны следующие опции:

1.1. просмотр информации об образовательной организации, нажав кнопку "О школе" в правом верхнем углу:

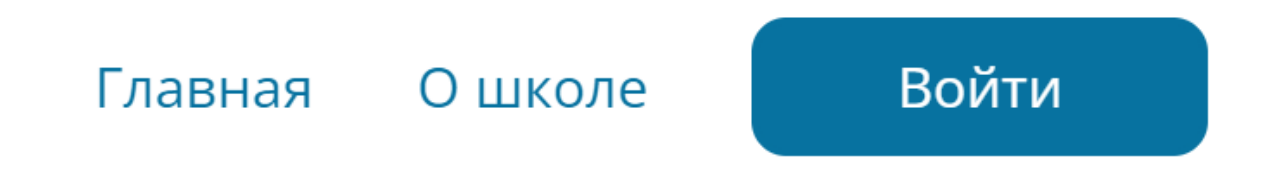

## 2. Порядок авторизации на Платформе

На Платформе можно авторизоваться нажать на кнопку "Войти" в правом верхнем углу экрана:

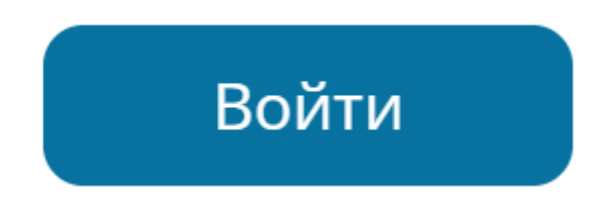

Для авторизации необходимо в появившемся окне ввести e-mail и пароль, после чего нужно нажать кнопку "Войти".

## з. Главная страница Платформы для зарегистрированного Пользователя.

Главная страница Платформы для зарегистрированного Пользователя содержит:

≻ кнопку "Мои тренинги";

- ≻ кнопку "Мои заказы"(нажимая на которую можно можно посмотреть список доступных и оплаченных тренингов, а также изменить пароль для входа в личный кабинет и редактировать свой профиль);
- ≻ кнопку "Профиль".

Зарегистрированному Пользователю также доступны опции, указанные в разделе 1 настоящего Руководства.

#### 4. Личный кабинет Пользователя

4.1. Для того, чтобы попасть в личный кабинет, Пользователь может на главной странице Платформы нажать на галочку рядом с изображением обезличенного профиля человека, расположенную в правом верхнем углу:

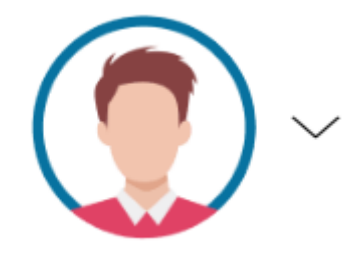

В появившемся окошке можно выбрать кнопку "Мои тренинги", "Мои заказы", "Профиль" или выйти из своего личного кабинета.

| Мои тренинги |
|--------------|
| Мои заказы   |
| Профиль      |
| Выход        |

В личном кабинете Пользователь может внести/изменить свои личные данные, нажав кнопку "Редактировать".

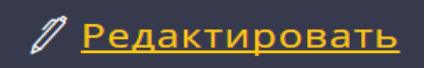

Внесению/изменению подлежат следующие данные Пользователя: имя, адрес электронной почты, номер телефона, пол, город, дата рождения. Внесенные/измененные данные сохраняются путем нажатия кнопки "Обновить данные".

| Мой профиль    |                       |  |
|----------------|-----------------------|--|
| Ваше Имя:      |                       |  |
| Ваш E-mail:    | aufidipatigmail port  |  |
| Ваш Телефон:   |                       |  |
| Пол:           | Не выбран             |  |
| Город          |                       |  |
| Дата рождения: | День Месяц - Год -    |  |
|                | Обновить данные       |  |
|                | <u>Сменить пароль</u> |  |

4.2. Изменение пароля.

Изменить пароль можно двумя способами:

 нажав на кнопку "Профиль" или "Мои заказы" перейти по кнопке "Пароль" и далее в появившемся новом окне необходимо ввести новый пароль и нажать кнопку "Сохранить".

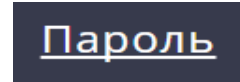

2) нажав на кнопку "Профиль" перейти по кнопке "Сменить пароль".

#### Сменить пароль

В появившемся новом окне необходимо ввести новый пароль и нажать кнопку "Сохранить".

| Сменить г     | ароль |           |
|---------------|-------|-----------|
| Новый пароль: |       |           |
|               |       | Сохранить |

## 5. Просмотр курсов

1) Просмотр и изучение тренингов возможен только зарегистрированным Пользователем. Просмотр возможен, путем нажатия на кнопку "Мои тренинги" в верхней части Платформы.

## Мои тренинги

После нажатия на кнопку "Мои тренинги" Пользователю откроется список всех доступных для него тренингов. Нажав на кнопку "Начать просмотр" на одном из доступном Пользователю тренинга, Пользователь может приступить к изучению материала.

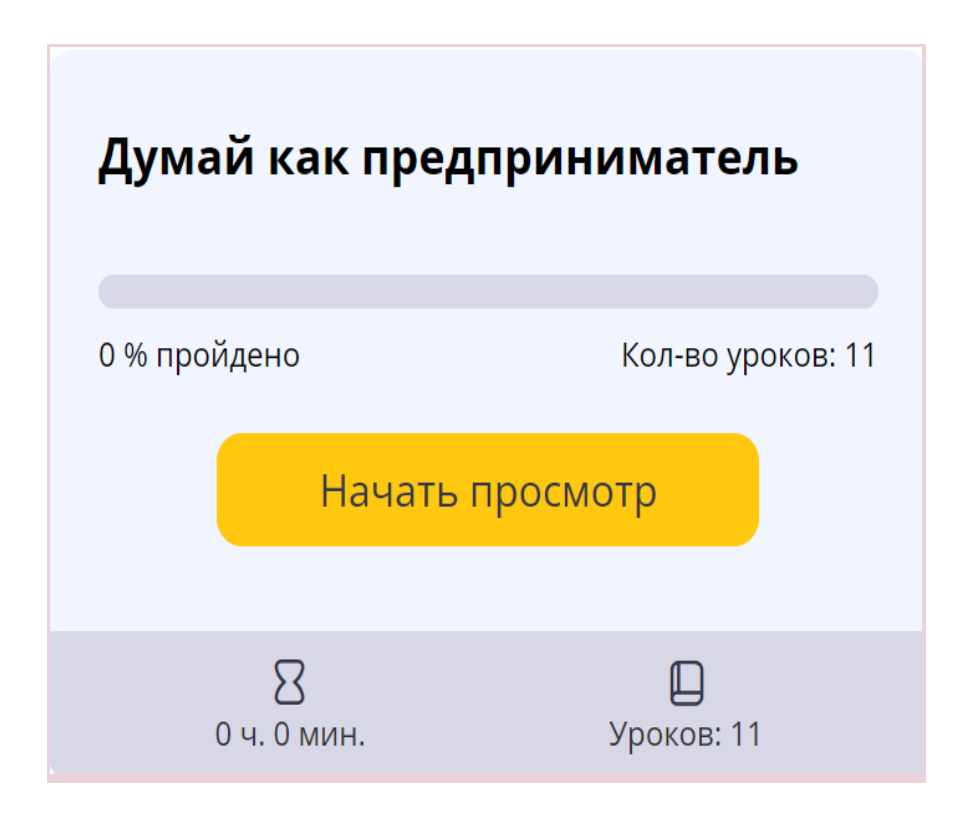

На новой странице Пользователю будет видна информация о том, сколько просмотрено им материалов курса

| <u>Главная &gt; Онлайн тренинги</u> > Думай как предприниматель                                                                                                    |                                                      |
|----------------------------------------------------------------------------------------------------|------------------------------------------------------|
| Думай как предприниматель                                                                                                    | 📲 Ваш прогресс                                       |
| <ol> <li>Ключевые качества и навыки предпринимателя</li> <li>Психология предпринимателя. Бизнес- отражение личности предпринимателя. Осознание своих<br/>ценностей. Взять 100% ответственность. Развить способность действовать в неопределенной</li> </ol> | Отслеживайте свой результат<br>прохождения обучения. |
| • Доступ к уроку открыт                                                                                                    | 0 % пройдено Кол-во уроков: 11                       |
| 2. С чего начинается создание бизнеса                                                                                                    |                                                      |
| Психология бизнеса. Миссия и ценность лля мира. Общая миссия «Лелай лучше чем хорошо».                                                                                                    |                                                      |

Далее нажимая на название конкретного урока Пользователю открывается страница с самим уроком:

# 1. Ключевые качества и навыки предпринимателя

<u>Следующий урок</u> >

Тема первого урока «Успешное бизнес-мышление: миллионы на любимом деле»

Трудоемкость урока — 1 академический час, где 1 ак.ч. = 40 минут.

**Форма освоения урока:** заочная, с применением электронного обучения (на настоящей платформе в режиме офлайн) и дистанционных образовательных технологий (переписка с преподавателем курса через встроенный в уроке чат в режиме онлайн)

В случае, если урок изложен не только в текстовом формате, а в формате видеоурока (видеолекции), то к такому уроку загружено видео, которое Пользователь также может просмотреть.

| ▶ 1x ◀• | 0:06 / 15:45 | ដា | s 🗆 () |
|---------|--------------|----|--------|

Видеоурок может быть дополнен информацией в текстовом формате. Для ознакомления с дополнением к видеолекции необходимо нажать на стрелочку "В дополнении к видеолекции".

В дополнение к видеолекции

Во время изучения урока есть возможность скачать рабочую тетрадь в формате PDF, нажав на одноименную кнопку:

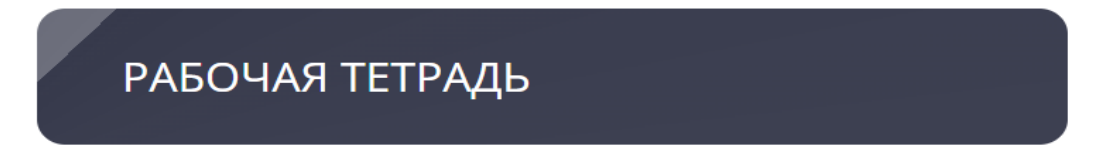

Внизу есть окно для направления ответов на вопросы (домашнее задание). С помощью окна для ответов можно направить ответы на заданные вопросы на уроке и/или прикрепить и отправить файл с ответами:

| Ответ |                                                                 |
|-------|-----------------------------------------------------------------|
| Текст | Β / <del>S</del> π d?, Μ ∷≡ ∷≡                                  |
|       | Введите ответ                                                   |
|       | <ul> <li>Эагрузить файл не выбран</li> <li>Отправить</li> </ul> |

Чтобы просмотреть следующий урок, можно либо вернуться в меню курса, или в верхнем углу либо в нижнем углу нажать на кнопку "Следующий урок".

Последним уроком Пользователю предлагается пройти тестовое задание:

| Тест | 🖉 Не сделано                                                                         |
|------|--------------------------------------------------------------------------------------|
|      | Для проверки знаний пройдите тест<br>На прохождение теста предоставляется попыток: 1 |
|      | Начать                                                                               |
|      |                                                                                      |

## 6. Восстановление пароля

Пользователь, утративший пароль может его восстановить самостоятельно, нажав на кнопку "Забыли пароль?" в открывшемся окне для авторизации Пользователя.

| Авторизация |  |
|-------------|--|
| E-mail      |  |
| Пароль      |  |
| Эапомнить   |  |
| Войти       |  |

#### Забыли пароль?

Пользователь самостоятельно вводит адрес электронной почты, который указывал первоначально при регистрации и нажимает на кнопку "Вспомнить пароль":

## Вспомнить пароль

| Ваш E-mail: |                  |
|-------------|------------------|
|             | Вспомнить пароль |

#### 7. Обращения в техническую поддержку

Пользователь может обратиться в службу поддержки посредством обращения на адрес электронной почты theschooloffamilyhappiness@yandex.ru, который можно узнать:

1. Нажав на кликабельное слово "Главная" на последней странице (подвале) платформы:

| ООО "ШКОЛА СЕМЕЙНОГО СЧАСТЬЯ"                              | ИНН 7810971973 ОГРН 1247800047582                                                                                |
|------------------------------------------------------------|----------------------------------------------------------------------------------------------------|
| ОКВЭД 62.01 58.14 58.14.1 58.14.1 62.02 62                 | 2.02.1 62.02.2 62.02.3 62.02.4 62.02.9 62.09 63.11.1 63.99.1 70.22 72.19 72.20 82.30 85.41 85.41.9 85.42 85.42.9 |
| 196105, г. Санкт-Петербург, ул. Благодатная, д. 65, лит. л | A, ПОМЕЩ. 3-H, КАБИНЕТ 79 theschooloffamilyhappiness@yandex.ru                                                   |
| Описание технологического стека (языки                     | программирования, фреймворки): PHP, MySQL, HTML, CSS, JS                                                         |

2. Нажав на кликабельное слово "О школе" и перейдя по кликабельной кнопке "Контакты":

## Контакты

Общество с ограниченной ответственностью "Школа семейного счастья"

ИНН 7810971973

196105, г. Санкт-Петербург, ул. Благодатная, д. 65, лит. А, ПОМЕЩ. 3-Н, КАБИНЕТ 79

+79187502030

E-mail: theschooloffamilyhappiness@yandex.ru

По вопросам технической поддержки пользователей обращаться по адресу электронной почты: myfamilyschool@mail.ru